## Hurtigveiledning for SMS-varslig

Etter å ha logget inn på følgende adresse <u>https://secure.ums.no/cdm/auth.aspx</u>, følger du denne oppskrifta for å sjekke at alle opplysninger er korrekte:

| MS Population Alert<br>DNTACT DATA MANAGER<br>annual<br>annual<br>attractor<br>Management for backfitt<br>Management for backfitt<br>Man | Bit de variaté Water and the UMD benefite li à varias un traitain lenges una serie de la varia de la varia de la | <ul> <li>Fyll inn alle felt i dette bildet og trykk hent pin-kode.</li> </ul> |
|----------------------------------------------------------------------------------------------------|----------------------------------------------------------------------------------------------------|-------------------------------------------------------------------------------|
| UMS HISSAGERE INTERES<br>UMS Population Alert<br>CON TACT DATA MANAGER<br>HIN BY RESIGN<br>EXAMPLE                                                                                                    | øcor ≣∎⊒                                                                                                    | Sjekk om oppføringen som står her stemmer.                                    |
| 19991218 + +                                                                                                    |                                                                                                    | Dersom nummeret er feil eller du ønsker oppdatering til                       |
| 00 Mobil<br>er numr <u>Stat andringer</u><br>LSSE                                                                                                    |                                                                                                    | et annet nummer, endre da tlf.nr og trykk oppdatert<br>nummer.                |

Personer som **ikke er bosatt** i kommunen, vil da få opp et bilde der det må fylles inn navn, fødselsdato og tlf.nr.

| UNIFIED MESSAGING SYSTEMS                                                                                                    |                                                                            | Vog off 🔚 🚟 🔛 |                                                                                                    |
|----------------------------------------------------------------------------------------------------|----------------------------------------------------------------------------|---------------|----------------------------------------------------------------------------------------------------|
| UNITED ALLSSAUGE SYSTEMS   CONTACT DATA MANAGER  CONTACT DATA MANAGER  CONTACT DATA MANA | Caleadresse @ Matriakeladresse<br>Agdenes Kommue<br>v v<br>Postnummer/Sted |               | <b>Trykk:</b> Matrikkeladresse<br>Legg inn Navn, fødselsdato, deres eget GNR<br>og trykk «tab-tasten» for å legge til BNR og<br>evnt festenummer/undernummer.<br>Trykk: Videre |
|                                                                                                    |                                                                            |               |                                                                                                    |

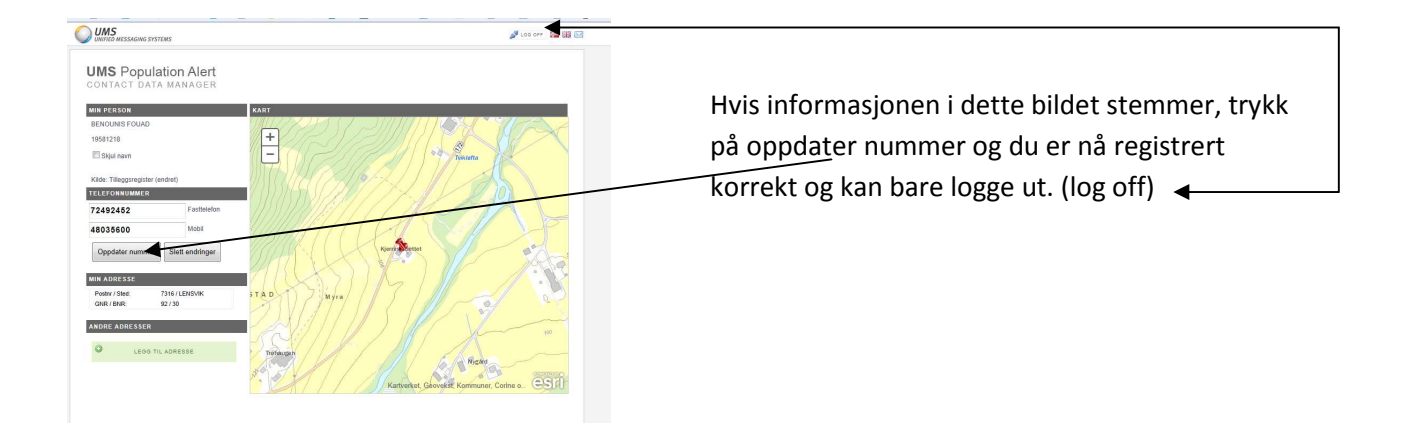

Dersom du har hemmelig telefonnummer følger du oppskrifta til de som IKKE er bosatte i kommunen.

Du kan trygt registrere ditt hemmelige nummer i denne databasen, det vil fortsatt bli hemmelig for andre.